# 在更新新特徵碼包後如何檢查IPS特徵碼中的行為 更改

### 目錄

<u>簡介</u> <u>必要條件</u> <u>需求</u> <u>採用元件</u> <u>問題</u> <u>解決方案</u> 相關思科支援社群討論

## 簡介

本檔案介紹將思科入侵防禦系統(IPS)更新至新特徵碼包後新特徵碼引入的行為變化。

### 必要條件

#### 需求

思科建議您瞭解以下主題:

• IPS上的特徵碼更新功能

#### 採用元件

本文中的資訊係根據以下軟體和硬體版本:

- IPS 4XXX系列感測器
- ASA 5585-X IPS SSP系列
- ASA 5500-X IPS SSP系列
- ASA 5500 IPS SSM系列
- 版本7.1(10)E4

版本7.3(4)E4

如需文件慣例的詳細資訊,請參閱<u>思科技術提示慣例。</u>

### 問題

在IPS上執行特徵碼更新後,某些應用程式可能會出現多種問題,例如丟包和連線問題。若要解決 此類問題,如果能夠瞭解在特徵碼更新後活動特徵碼集的更改,將會非常有用。

## 解決方案

步驟1.

首先需要檢查的是簽名的升級歷史記錄。這將告知在IPS上運行的上一個特徵碼包和當前版本的特 徵碼包。

可從show version指令的輸出或show tech的升級歷史記錄部分找到此內容。此處會提到來自相同內容的片段:

升級歷史記錄

\* IPS-sig-S733-req-E4 19:59:50 UTC週五2015年8月09日

IPS-sig-S734-req-E4.pkg 19:59:49 UTC週二2015年8月13日

現在,您可以發現IPS上運行的前一個特徵碼包是s733,並且已升級為當前特徵碼包的s734。

步驟2.

第二步是瞭解已經進行的更改以及可以通過IME/IDM檢查的更改。

1.此圖顯示了IME/IDM上的活動簽名頁籤。

導航到Configuration > Policies > Signature Definitions > Sig1 > Active Signatures。

| 🌃 Cisco IDM 7.3 - 10.105.130.1                                                                                                    | 100   |          |                                                    |             |                                          |          |          |                  |                 |       |         |               |         |  |
|----------------------------------------------------------------------------------------------------|-------|----------|----------------------------------------------------|-------------|------------------------------------------|----------|----------|------------------|-----------------|-------|---------|---------------|---------|--|
| File View Help                                                                                                    |       |          |                                                    |             |                                          |          |          |                  |                 |       |         |               |         |  |
| 😚 Home 🦓 Configuration 🔯 Monitoring 🕟 Back 🕥 Forward 🔊 Refresh 🦻 Help                                                                    |       |          |                                                    |             |                                          |          |          |                  |                 |       |         |               |         |  |
| Policies 🗗 🖗                                                                                                    | ×     | Configur | ation > Policies > Signature Definitions > sig1 :  | > Active Si | gnatures                                 |          |          |                  |                 |       |         |               |         |  |
| 🖼 IPS Policies 🛋 🖾 Threat Profile 🗸 🖉 Edit Actions 🖨 Enable 🖉 Disable 🗞 Restore Default 🗞 MySDN 🖾 Edit 🂠 Add 😭 Delete 🍡 Clone 🕁 Export 🗸 |       |          |                                                    |             |                                          |          |          |                  |                 |       |         |               |         |  |
| Active Signatures                                                                                                    |       | Filter:  | 5ig ID                                             |             |                                          |          |          |                  |                 |       |         |               |         |  |
|                                                                                                    |       |          |                                                    | 1           | (                                        | Fidality | Bace     | Si               | onature Actions |       |         |               |         |  |
| - 🔚 Attack                                                                                                    |       | ID A     | 1 Name                                             | Enabled     | Severity                                 | Rating   | RR       | Alert and Log    | Deny            | Other | Туре    | Engine        | Retired |  |
|                                                                                                    |       | 1000/0   | IP options-Bad Option List                         | ~           | Infor                                    | - 75     | 18       | filert           | Dony            | ochor | Default | Atomic IP     | Active  |  |
| DDoS                                                                                                    |       | 1006/0   | IP options-Strict Source Route                     | V           | A High                                   | 100      | 100      |                  |                 |       | Default | Atomic IP     | Active  |  |
| Dos Dos                                                                                                    |       | 1018/0   | Lurk Malware Compunication                         |             | <ul> <li>Medium</li> </ul>               |          | 71       | More file Alert  |                 |       | Default | String TCP    | Active  |  |
|                                                                                                    |       | 1019/0   | XShellC601 Malware Communication                   |             | <ul> <li>Medium</li> </ul>               | 95       | 71       |                  |                 |       | Default | String TCP    | Active  |  |
| S Instant Messaging                                                                                                    |       | 1020/0   | BB Malware Communication                           |             | Medium                                   | 95       | 71       | More file Alert  |                 |       | Default | String TCP    | Active  |  |
| L2/L3/L4 Protocol                                                                                                    |       | 1020/0   | Murcy Malware Communication                        |             | Modium                                   | 85       | 63       | Mert             |                 |       | Default | Service HTTD  | Active  |  |
| - Retwork Services                                                                                                    |       | 1022/0   | ODigit Malware Communication                       |             | Medium                                   | 05       | 71       |                  |                 |       | Default | String TCP    | Active  |  |
| - 🚡 os                                                                                                    |       | 1022/0   | Cisco IOS Software Smart Install Depial of Service |             | Medium                                   | 90       | 40       | Alert            |                 |       | Default | String TCP    | Activo  |  |
| - 🔚 Other Services                                                                                                    |       | 1027/0   | Symantic IM Manager Administrator Concole Code     | •           | <ul> <li>Medium</li> <li>Miab</li> </ul> | 90       | 80       | Alert            |                 |       | Default | Service HTTD  | Active  |  |
|                                                                                                    |       | 1022/0   | Microsoft Windows MREC Lawer 2 Audio Deceder 5     |             |                                          | 00       | 00       | Alert            |                 |       | Default | Stripe TCP    | Activo  |  |
| Reconnaissance                                                                                                    |       | 1032/0   | Microsoft Windows Parete Deckter Distance Vulne    |             |                                          | 20       | 20       | Alert            |                 |       | Default | Multi String  | Active  |  |
| Releases                                                                                                    |       | 1039/0   | Microsoft Windows Remote Desktop Protocol Vulne    |             | <ul> <li>High</li> <li>Uisk</li> </ul>   | 00       | 00       | Alert            |                 |       | Default | Multi String  | Active  |  |
|                                                                                                    |       | 1035/1   | DNSChapper Malware                                 |             |                                          | 00       | 00       | Alert            |                 |       | Default | Abomic ID     | Active  |  |
| Templates                                                                                                    |       | 1040/0   | Makazalak Challanda Casaday                        |             | <ul> <li>High</li> <li>Ut-L</li> </ul>   | 90       | 90<br>0E | Alerc            |                 |       | Default | Shrine TCD VI | Active  |  |
|                                                                                                    |       | 1044/0   | Metaspioli Shelloode Encoder                       |             | High                                     | 90       | 90       | Alerc            |                 |       | Default | String TCP AL | Active  |  |
| Viruses/Worms/Tro                                                                                                    | jar   | 1044/1   | Metaspiolit Shelloode Encoder                      |             | High                                     | 90       | 90       | Alert            |                 |       | Default | String TCP XL | Active  |  |
| - 🔚 Web Server                                                                                                    |       | 1044/2   | Metaspiolt Shelicode Encoder                       |             | U High                                   | 95       | 95       | Rert             |                 |       | Derault | String TCP XL | Active  |  |
| 🔚 🔚 All Signatures                                                                                                    |       | 1044/3   | Metaspiol Shelicode Encoder                        |             | High                                     | 95       | 95       | Mart Alert       |                 |       | Derault | String TCP XL | Active  |  |
| 🖻 🦙 🙀 sig0                                                                                                    |       | 1044/4   | Metasploit Shellcode Encoder                       | M           | High                                     | 95       | 95       | ₹ <u>M</u> Alert |                 |       | Default | String TCP XL | Active  |  |
| Active Signatures                                                                                                    |       | 1044/5   | Metasploit Shellcode Encoder                       |             | High                                     | 95       | 95       | Mert             |                 |       | Default | String TCP XL | Active  |  |
| Adware/Spyware                                                                                                    |       | 1044/6   | Metasploit Shellcode Encoder                       |             | igh 🕘 High                               | 95       | 95       | 🍇 Alert          |                 |       | Default | String TCP XL | Active  |  |
| Attack                                                                                                    |       | 1044/7   | Metasploit Shelicode Encoder                       |             | High                                     | 95       | 95       | Malert           |                 |       | Default | String TCP XL | Active  |  |
|                                                                                                    |       | 1044/8   | Metasploit Shellcode Encoder                       |             | igh 🕘 High                               | 95       | 95       | 🍇 Alert          |                 |       | Default | String TCP XL | Active  |  |
|                                                                                                    |       | 1044/9   | Metasploit Shellcode Encoder                       |             | igh 🕘 High                               | 95       | 95       | K Alert          |                 |       | Default | String TCP XL | Active  |  |
| Email                                                                                                    |       | 1044/10  | ) Metasploit Shellcode Encoder                     |             | 🥚 High                                   | 95       | 95       | 🛃 Alert          |                 |       | Default | String TCP XL | Active  |  |
| IOS IPS                                                                                                    |       | 1051/0   | Novell GroupWise Internet Agent HTTP Request R     |             | igh 🕘 High                               | 85       | 85       | K Alert          |                 |       | Default | String TCP    | Active  |  |
| 🔤 🔚 🔤 🔤 🔤                                                                                                    |       | 1052/0   | Adobe PDF Remote Code Execution                    |             | 🥚 High                                   | 90       | 90       | 🛃 Alert          |                 |       | Default | String TCP    | Active  |  |
| 🔚 L2/L3/L4 Protocol                                                                                                    |       | 1055/0   | Cisco WebEx WRF File Buffer Overflow               |             | igh 🕘 High                               | 90       | 90       | Alert            |                 |       | Default | Multi String  | Active  |  |
|                                                                                                    |       | 1057/0   | Cisco WebEx Player WRF File Buffer Overflow        |             | 🥚 High                                   | 90       | 90       | 🚮 Alert          |                 |       | Default | String TCP    | Active  |  |
|                                                                                                    |       | 1057/1   | Cisco WebEx Player WRF File Buffer Overflow        |             | igh 🕘 High                               | 90       | 90       | 🚮 Alert          |                 |       | Default | String TCP    | Active  |  |
| Don Don                                                                                                    |       | 1058/0   | Cisco Webex WRF File Buffer Overflow               | ✓           | 🕘 High                                   | 90       | 90       | 🚮 Alert          |                 |       | Default | Multi String  | Active  |  |
| Reconsistance                                                                                                    |       | 1080/0   | IBM Informix Long Username Buffer Overflow         |             | igh 🕘 High                               | 95       | 95       | 🌇 Alert          |                 |       | Default | String TCP    | Active  |  |
| Releases                                                                                                    |       | 1088/0   | Oracle XDB FTP Buffer Overflow                     | <b>V</b>    | 🥚 High                                   | 90       | 90       | 🚮 Alert          |                 |       | Default | String TCP    | Active  |  |
| SCADA                                                                                                    |       | 1101/0   | Unknown IP Protocol                                | <b>V</b>    | 🔥 Infor                                  | 75       | 18       | 🌇 Alert          |                 |       | Default | Atomic IP     | Active  |  |
| TelePresence                                                                                                    |       | 1102/0   | Impossible IP Packet                               | V           | 🥚 High                                   | 100      | 100      | 🚮 Alert          |                 |       | Default | Atomic IP     | Active  |  |
| Templates                                                                                                    |       | 1104/0   | IP Localhost Source Spoof                          | V           | 🕘 High                                   | 100      | 100      | 🌇 Alert          |                 |       | Default | Atomic IP     | Active  |  |
| UC Protection                                                                                                    |       | 1127/0   | Cisco IOS ISAKMP Vulnerability                     | V           | 🥚 High                                   | 85       | 85       | 🚮 Alert          |                 |       | Default | Atomic IP     | Active  |  |
| Viruses/Worms/Tro                                                                                                    | jar 📲 | 1134/0   | Microsoft IE SelectAll Remote Code Execution       | V           | 🕘 High                                   | 90       | 90       | 🌇 Alert          |                 |       | Default | Multi String  | Active  |  |
|                                                                                                    |       | 1140/0   | Samba Marshalling Code Remote Code Execution V     |             | 🥚 High                                   | 90       | 90       | 🚮 Alert          |                 |       | Default | Service SMB A | Active  |  |
|                                                                                                    |       | 1184/0   | Adobe Acrobat Reader Buffer Overflow               | V           | 🕘 High                                   | 90       | 90       | 🚮 Alert          |                 |       | Default | String TCP    | Active  |  |

2.此圖顯示如何選擇特定的簽名版本。

導航到Configuration > Policies > Signature Definitions > Sig1 > Releases。

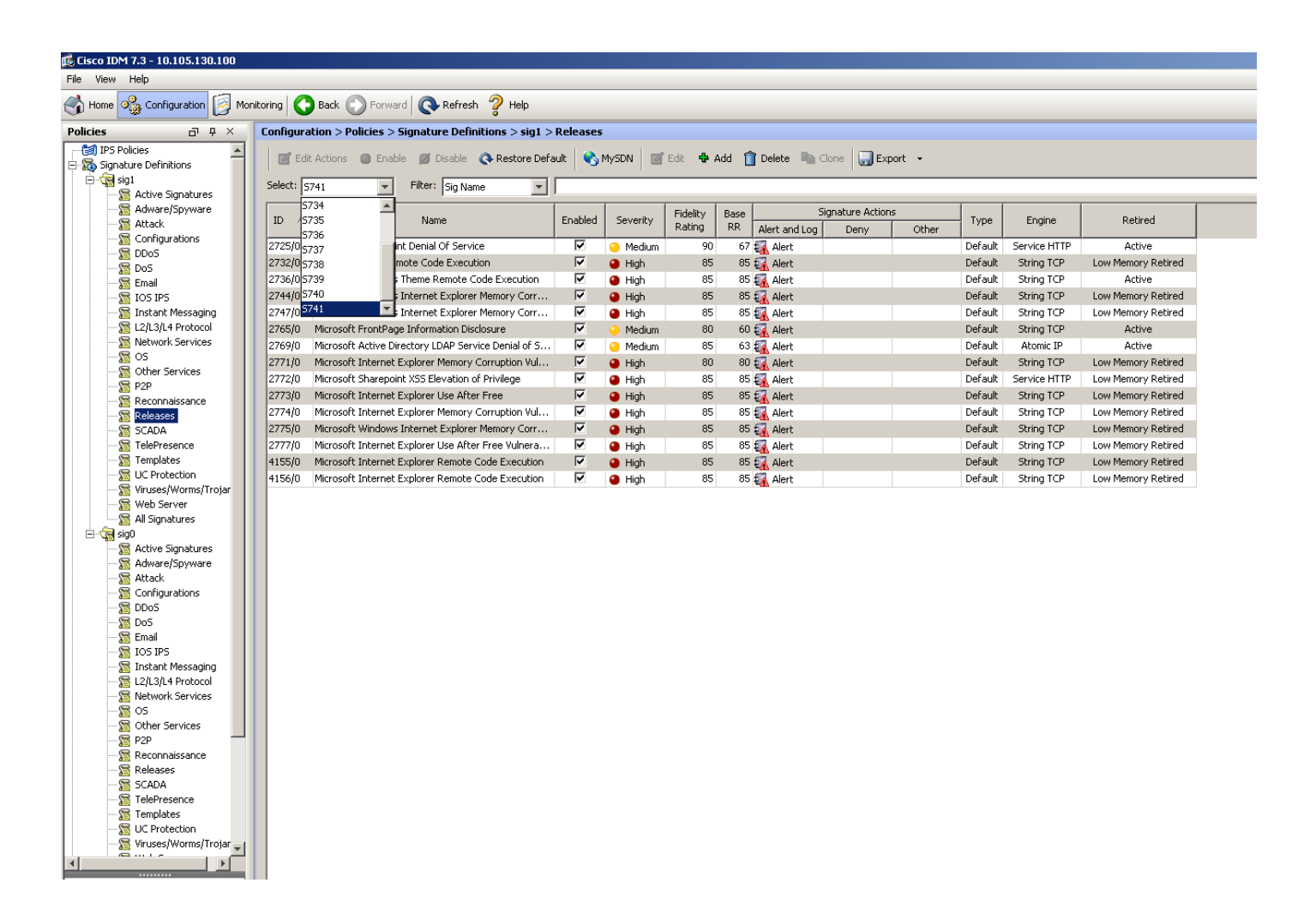

進一步使用filter選項,您可以根據引擎、保真度、嚴重性等過濾特定版本的所有簽名。

通過這樣做,您必須能夠縮小對特徵碼版本所做的更改,這些更改可能是問題發生的潛在原因,您 可根據這些原因進行故障排除。